Checking Renewal Date for MiScore on an iPhone.

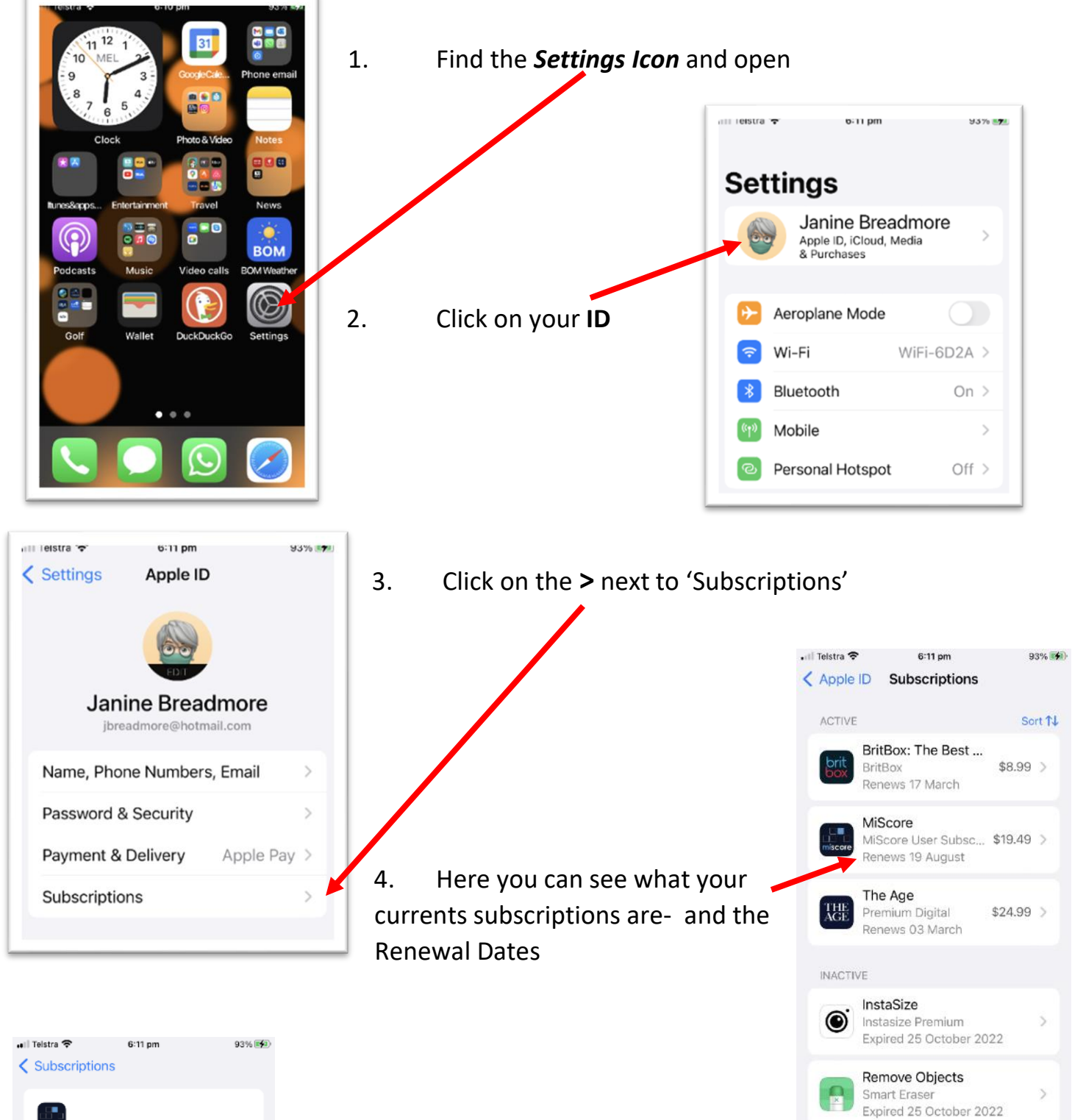

MiScore MiScore User Subscription

\$19.49 Yearly
Renews 19 August

## Cancel Subscription

If you cancel now, you can still access your subscription until 19 August.

About Subscriptions and Privacy

5. If you want to **stop** subscribing to something- click on the App you don't want any more- then select "Cancel subscription"